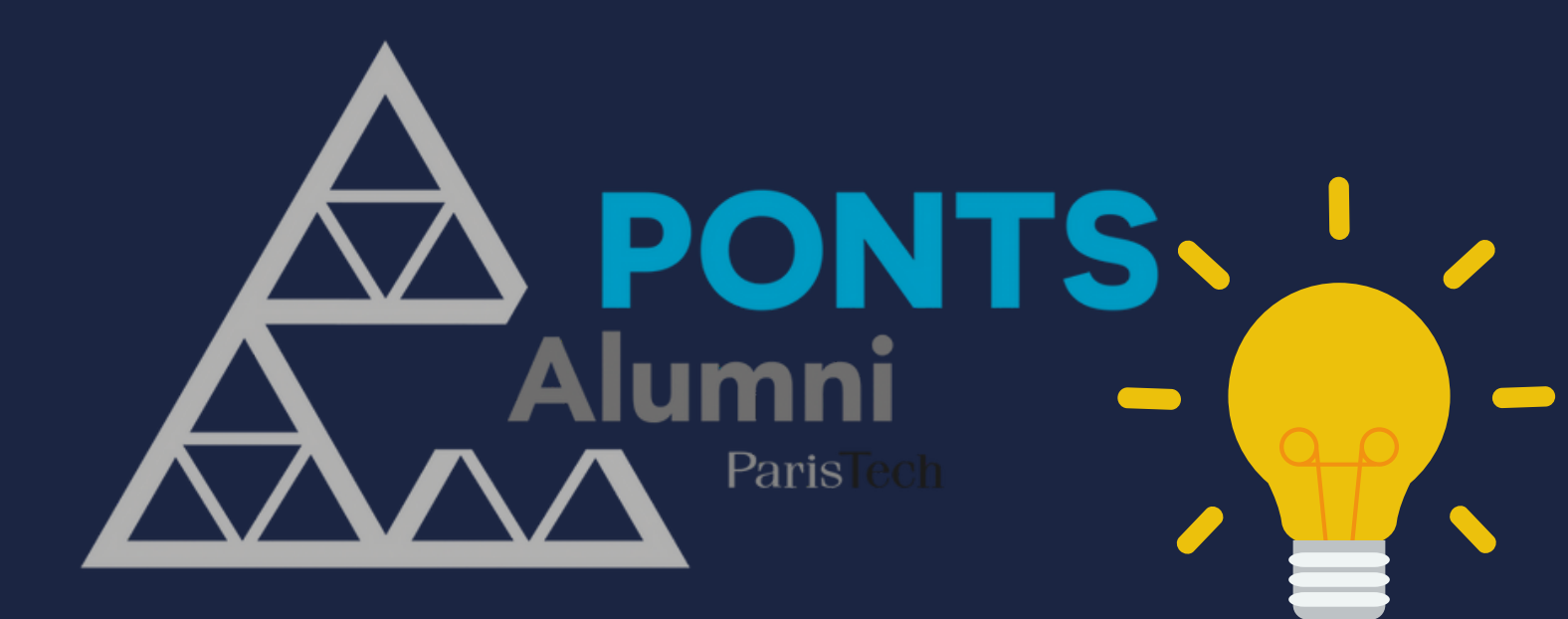

# Mettre à jour son profil alumni

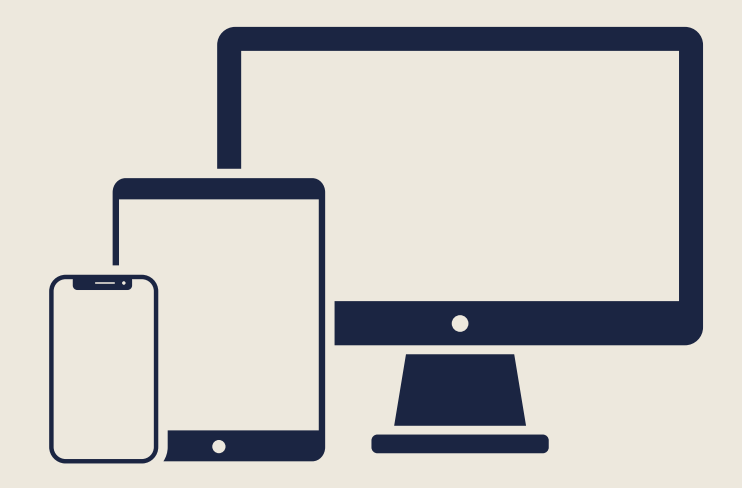

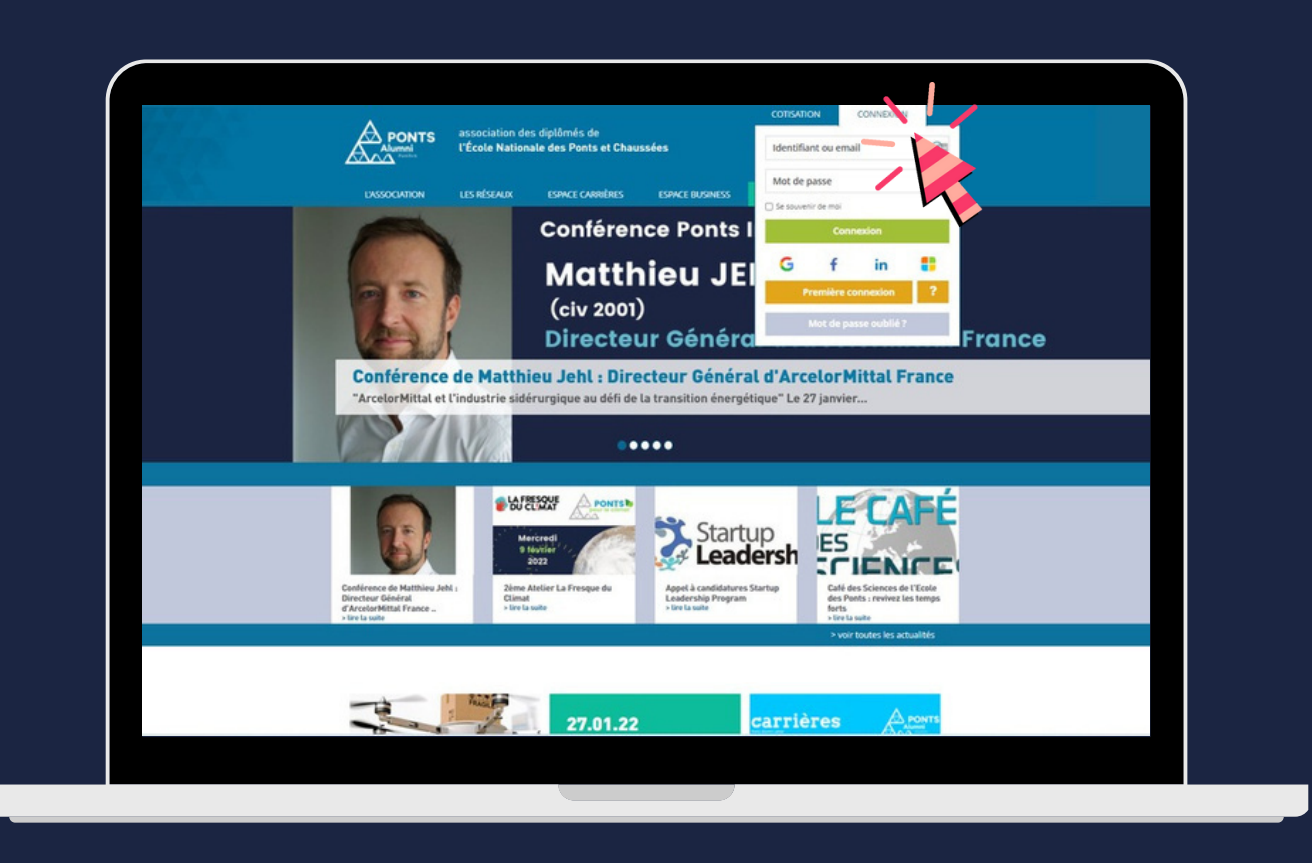

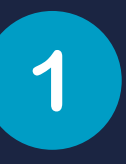

Rendez-vous sur votre espace Ponts Alumni

https://www.ponts.org

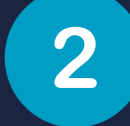

## Identifiez-vous

Mettre à jour son profil alumni

Si vous ne retrouvez pas votre mot de passe, cliquez sur

Mot de passe oublié ?

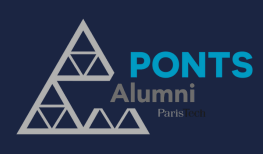

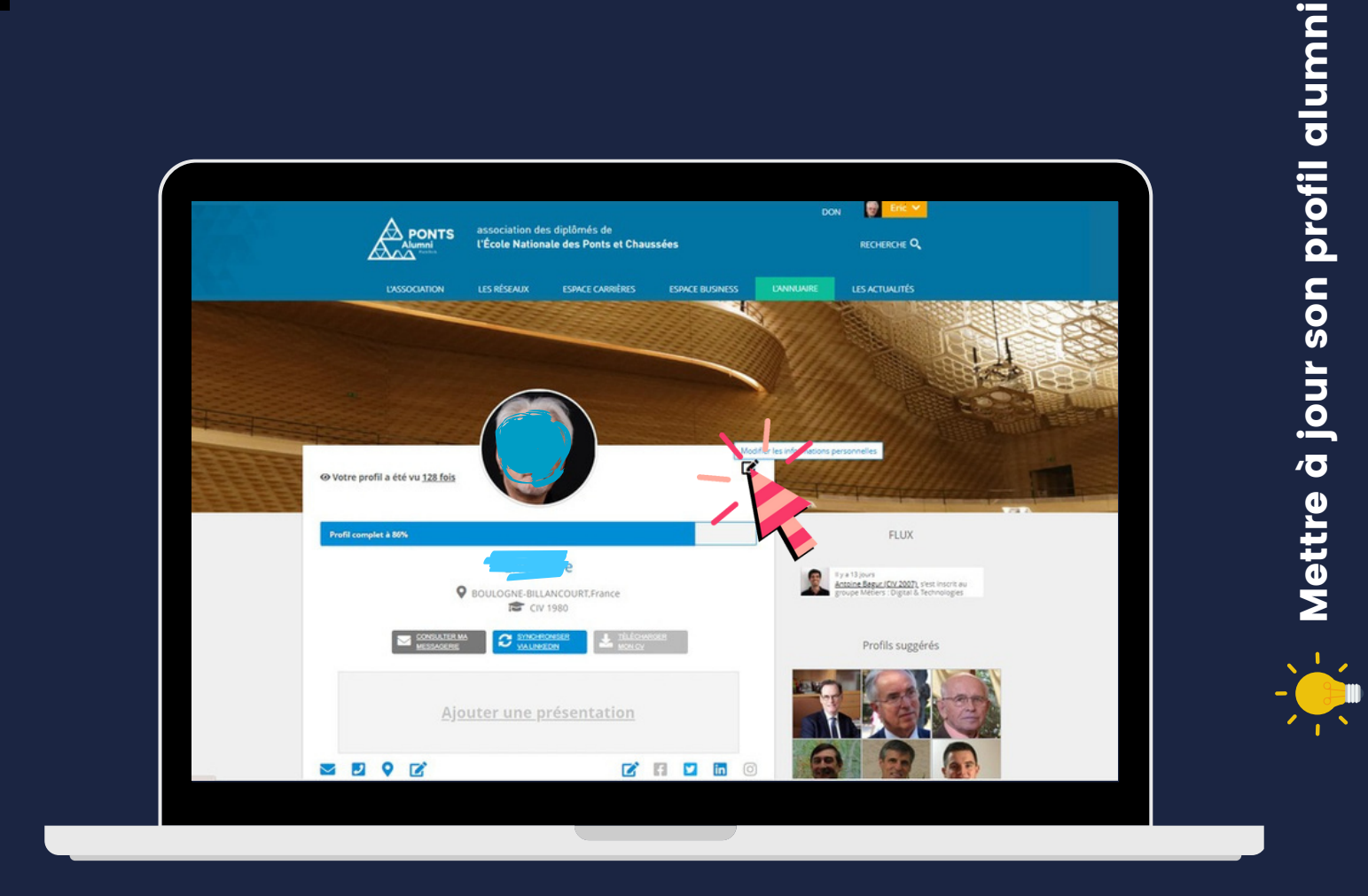

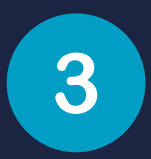

### Vérifiez vos informations

Sur la page d'accueil, vous retrouvez un résumé de vos informations.

Cliquez sur le haut du cadre blanc pour accéder au détail de ces informations : "Modifier mes informations personnelles"

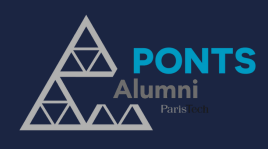

| æ                                                                                                    |                                 | association des<br>l'École National                                           | diplômés de<br>e des Ponts et Chau | issées                  | DON,                   | RECHERCHE Q     |      |     |  |
|----------------------------------------------------------------------------------------------------|---------------------------------|-------------------------------------------------------------------------------|------------------------------------|-------------------------|------------------------|-----------------|------|-----|--|
| Mon pro                                                                                                    | OCIATION                        |                                                                               | ESAKE CARABAS                      | ESPACE BUSINESS         |                        | LESACTUALITÉS   |      |     |  |
| C Informations                                                                                                    |                                 | O Si veus                                                                     | souhaitez modifier w               | os informations, veuill | lez remplir le formula | ire ci-dessous. | MANA | 122 |  |
| Condonnées cerson<br>Postes actuels<br>Historiské krofession<br>Cr<br>Biolómes / Cursus<br>Convoltances<br>Imocrete desuis face<br>Imocrete desuis face | nelles<br>inst<br>ibsok<br>edin | GENRE<br>CIVILITÉ<br>NOM USUEL<br>NAISSANCE<br>PRÉNOM USUE<br>PRÉNOM<br>PROMO | Homme                              |                         |                        |                 |      |     |  |
| discubes<br>Groupes<br>Pendus de vue<br>Mail à oromo<br>Amis                                                                                            |                                 | TITRE<br>HONORIFIQUE                                                          |                                    |                         |                        |                 |      |     |  |
| Messagerie interne                                                                                                    |                                 | NATIONALITE                                                                   | France                             |                         | ~ × o                  |                 |      |     |  |
| Cotisation / Pa                                                                                                    | lements                         | DATE DE<br>NAISSANCE                                                          | 27                                 |                         |                        |                 |      |     |  |

4

#### Parcourez votre profil

A gauche de l'écran, vous pouvez mettre à jour :

| $\bigcirc$   | $\sum$ |
|--------------|--------|
| $\widehat{}$ |        |

 $(\mathcal{Q})$ 

- Votre photo de profil
- Vos adresses et numéros de téléphone personnels et professionnels

| • | Vos | adresses | mail |
|---|-----|----------|------|
|---|-----|----------|------|

- Votre situation professionnelle
- Votre CV résumé

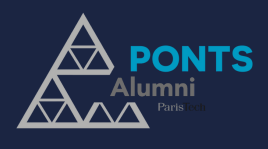

| Automatication   Partice Latived?   Partice Latived?   Pa                                                                                                    | Coordonolasi persoppellar                                                                                                    |                                  |                      |                               |       |
|----------------------------------------------------------------------------------------------------|----------------------------------------------------------------------------------------------------|----------------------------------|----------------------|-------------------------------|-------|
| International   Litter Actuals   Litter Actuals   Litter Actuals   Litter Actuals   Biddenet / Actuals   Committer Actuals   Committer Actuals   Ansis   Ansis   Ansis   Ansis   Ansis   Ansis   Ansis   Ansis   Ansis   Ansis   Ansis   Ansis   Ansis   Ansis   Ansis   Ansis   Ansis   Ansis   Ansis   Constantion / Patements   Constantion / Patements   Ansis   Ansis   Ansis   Ansis   Ansis   Ansis   Ansis   Ansis   Ansis   Ansis   Ansis   Ansis   Ansis   Ansis   Ansis   Ansis   Ansis   Ansis   Ansis                                                                                                    | Coordonnees personnelles                                                                                                    | Sur le site Dans l'annu          | uaire                |                               |       |
| Interconse     QC     INFORMATIONS       QC     INFORMATIONS     Members du réseau       Distibutes / Cursus     Considencial       Distibutes / Cursus     Interces       Distibutes / Cursus     Interces       Distibutes / Cursus     Interces       Distibutes / Cursus     Interces       Distibutes / Cursus     Interces       Distibutes / Cursus     Interces       Distibutes / Cursus     Interces       Distibutes / Cursus     Interces       Distibutes / Cursus     Interces       Distibutes / Cursus     Interces       Distibutes / Cursus     Interces       Distibutes / Cursus     Interces       Distibutes / Cursus     Interces       Distibutes / Cursus     Interces       Distibutes / Cursus     Antress       Distibutes / Cursus     Antress       Distibutes / Cursus     Antress       Distibutes / Distibutes / Cursus     Interces       Distibutes / Cursus     Interces       Distibutes / Cursus     Interces       Distibutes / Cursus     Interces       Distibutes / Cursus     Interces       Distibutes / Cursus     Interces       Distibutes / Cursus     Interces       Distibutes / Cursus     Interces       Distibutes / Cursus                                                                                                    | Postes actuels                                                                                                    |                                  |                      |                               |       |
| LX     MidDMARDONS     Pass de naissance     Membres du réseu     I       Bédiéan 2008/BL     General de auisticance     Membres du réseu     I       Lindonéter desuit facebook     Innonéter desuit facebook     Innonéter desuit facebook     Innonéter desuit facebook       Lindonéter desuit facebook     Innonéter desuit facebook     Innonéter desuit facebook     Innonéter desuit facebook       Lindonéter desuit facebook     Innonéter desuit facebook     Innonéter desuit facebook     Innonéter desuit facebook       Lindonéter desuit facebook     Innonéter desuit facebook     Innonéter desuit facebook     Innonéter desuit facebook       Lindonéter desuit facebook     Innonéter desuit facebook     Innonéter desuit facebook     Innonéter desuit facebook       Lindonéter desuit facebook     Innonéter desuit facebook     Innonéter desuit facebook     Innonéter desuit facebook       Lindonéter desuit facebook     Antesse e mait     Innonéter desuit facebook     Innonéter desuit facebook       Milit à nonmo     Antes     Innonéter desuit facebook     Innonéter desuit facebook     Innonéter desuit facebook       Milit à notione     Antes     Innonéter desuit facebook     Innonéter desuit facebook     Innonéter desuit facebook       Milit à nonmo     Antes     Antes     Innonéter desuit facebook     Innonéter desuit facebook       Cotisation     Painetres     Innonéter desuit                                                                                                    | Historique professionnel                                                                                                    |                                  |                      |                               |       |
| Bise Aux 1300/00     PBSOANELLES     Duble de naissance     Membres du réseau     I       Disé mess / Garausis     Commédiances     Innocréer désouis l'Ancese     Membres du réseau     I       Commédiances     Innocréer désouis Linkedin     Innocréer désouis Linkedin     Innocréer désouis Linkedin     I       Innocréer désouis Linkedin     Anresse     Membres du réseau et recouteurs V       Innocréer désouis Linkedin     I téléphone     Rembres du réseau et recouteurs V       Innocréer désouis Linkedin     I téléphone portable     Membres du réseau et recouteurs V       Innocréer désouis Linkedin     I téléphone portable     Membres du réseau et recouteurs V       Innocréer désouis Linkedin     Anresse email     Membres du réseau et recouteurs V       Innocréer désouis Linkedin     Anresse     Membres du réseau et recouteurs V       Innocréer désouis Linkedin     Anresse     Membres du réseau et recouteurs V       Innocréer désouis     Anresse     Membres du réseau V       Missageriel Intérnents     CV     Téléphone V       Innocréer desouis     Innocréer du réseau     V       Innocréer desouis     Innocréer du réseau     V       Innocréer du réseau     Innocréer du réseau     V       Innocréer des du réseau     Innocréer du réseau     V       Innocréer destrest du réseau     Innocréer du réseau                                                                                                    | Ω.                                                                                                    | INFORMATIONS                     |                      |                               |       |
| Diskneid Acusuid         Considences         Importer desuid Linkedin         Arresse       Membres du réseu         Importer desuid Linkedin         Arresse       Membres du réseu         Importer desuid Linkedin         Arresse       Membres du réseu         Importer desuid Linkedin         Arresse       Membres du réseu         Importer desuid Linkedin       Interse e mail         Mail A commo       Arresse         Arresse       Arresse e mail         Mail A commo       Arresse         Arris       Arresse e mail         Messagetie Linkene       Impraphie         Messagetie Linkenes       Impraphie         Messagetie Linkenes       Cr         Result Califamenes       Cr         Result Califamenes       Cr         Result Califamenes       Cr         Result Califamenes       Cr         Result Califamenes       Cr         Result Califamenes       Cr         Result Califamenes       Cr         Result Califamenes       Cr         Result Califamenes       Cr         Result Califamenes       Cr         Result Calinternes       Membres du réseu       Cr                                                                                                    | Reseaux sociaux                                                                                                    | PERSONNELLES                     | Date de naissance    | Membres du reseau             | v     |
| Considerations       Members du réasure et reconteurs ▼         Miniscrit desuits Linkedio       Adresse       Members du réasure et reconteurs ▼         Miniscrit desuits Linkedio       Adresse PESDONALLI       Intérsione       Members du réasure et reconteurs ▼         Miniscrit desuits Linkedio       Intersione       Intérsione       Members du réasure et reconteurs ▼         Miniscrit desuits Linkedio       Adresse email       Members du réasure et reconteurs ▼         Gissuess       Adresse email       Members du réasure et reconteurs ▼         Mail a commo       Adresse email       Members du réasure et reconteurs ▼         Minis acommo       Adresse email       Members du réasure et reconteurs ▼         Minis acommo       Adresse email       Members du réasure et reconteurs ▼         Minis acommo       Adresse email       Members du réasure et reconteurs ▼         Minis acommo       Adresse email       Members du réasure et reconteurs ▼         Minis acommo       Cr       Biographie       Members du réasure =         Colstation       Palements       Cr       Biographie       Members du réasure =         Minisapendie       Interse       Interse du réasure =       Interse         Minisapendie       Interse       Interse       Interse         Adresse finalititet <t< td=""><td>Diplômes / Cursus</td><td></td><td></td><td></td><td></td></t<>                                                                                                    | Diplômes / Cursus                                                                                                    |                                  |                      |                               |       |
| Innontrie devides Excebook     Innontrie devides at recorders ♥       Innontrie devides at recorders ♥     Membres duréesu et recorders ♥       Innontrie devides at recorders ♥     Innontrie devides at recorders ♥       Innontrie devides at recorders ♥     Innontrie devides at recorders ♥       Innontrie devides at recorders ♥     Innontrie devides at recorders ♥       Innontrie devides at recorders ♥     Innontrie devides at recorders ♥       Innontrie devides at recorders ♥     Innontrie devides at recorders ♥       Innontrie devides at recorders ♥     Innontrie devides at recorders ♥       Innontrie devides at recorders ♥     Innontrie devides at recorders ♥       Innontrie devides at recorders ♥     Innontrie devides at recorders ♥       Innontrie devides at recorders ♥     Innontrie devides at recorders ♥       Innontrie devides at recorders ♥     Innontrie devides at recorders ♥       Innontrie devides at recorders ♥     Innontrie devides at recorders ♥       Innontrie devides at recorders ♥     Innontrie devides at recorders ♥       Innontrie devides at recorders #     Innontrie devides at recorders ♥       Innontrie devides at recorders #     Innontrie devides at recorders #       Innontrie devides at recorders #     Innontrie devides at recorders #       Innontrie devides at recorders #     Innontrie devides at recorders #       Innontrie devides at recorders #     Innontres       Innontres     Inn                                                                                                    | Compétences                                                                                                    |                                  |                      |                               |       |
| Innocrite: desault Linkedin     Addition Problements     Membres du réseau et recordeurs v       Image: desault Linkedin     Image: desault Linkedin     Image: desault recordeurs v       Image: desault Linkedin     Image: desault recordeurs v     Image: desault recordeurs v       Image: desault Linkedin     Image: desault recordeurs v     Image: desault recordeurs v       Image: desault Linkedin     Image: desault recordeurs v     Image: desault recordeurs v       Image: desault Linkedin     Image: desault recordeurs v     Image: desault recordeurs v       Image: desault Linkedin     Image: desault recordeurs v     Image: desault recordeurs v       Image: desault recordeurs du réseault recordeurs v     Image: desault recordeurs v     Image: desault recordeurs v       Image: desault recordeurs du réseault recordeurs du réseault recordeurs v     Image: desault recordeurs v     Image: desault recordeurs v       Image: desault recordeurs du réseault recordeurs du réseault recordeurs du réseault recordeurs v     Image: desault recordeurs v     Image: desault recordeurs v       Image: desault recordeurs du réseault recordeurs du réseault recordeurs du réseault recordeurs v     Image: desault recordeurs v     Image: desault recordeurs v       Image: desault recordeurs du referes du réseault recordeurs du réseault recordeurs du réseault v     Image: desault recordeurs v     Image: desault recordeurs v       Image: desault recordeurs du réseault recordeurs du réseault recordeurs du réseault recordeurs du réseault v     Ima                                                                                                    | Importer depuis Facebook                                                                                                    |                                  | Adresse              | Membres du réseau et recruteu | urs 👻 |
| Image: Second Second              | Importer depuis Linkedin                                                                                                    | ADRESSE PERSONNELLE              | Téléphone            | Membres du réseau et recrutes | urs 🗸 |
| Aff Release   Groutest   Groutest   Betratud de table   Mella actime   Mella actime <t< td=""><td></td><td>1 ¥</td><td>Téléphone portable</td><td>Membres du réseau</td><td>~</td></t<>                                                                                                    |                                                                                                    | 1 ¥                              | Téléphone portable   | Membres du réseau             | ~     |
| Scienceds       Bestudied kunde       Mail & conting       Mail & conting       Messagerie interne       Cotisation / Palements       Cotisation / Palements       Cotisation       Cotisation       Begraphie       Membres du réseau       Begraphie       Cotisation       Begraphie       Cotisation       Begraphie       Cotisation       Begraphie       Membres du réseau       Cotisation       Begraphie       Cotisation       Begraphie       Messageris       Cotisation       Messageris       Messageris       Mentres du réseau                                                                                                    | 🚢 Réseau                                                                                                    |                                  | Adresse e-mail       | Nembres du réseau et recrutes | urs 🗸 |
| Persbut de trate     Amis     Amis seudement     ▼       Amis     Amis seudement     ▼       Amis     Members du réseu     ▼       Amis seudement     ▼     Members du réseu     ▼       Si Cotisation     / Paramètres     Co     Téléchargement du CV     Membres du réseu     ▼       Result Assentie     © Compérences     Membres du réseu     ▼       Paramètres     Amis seudement i      ▼       Paramètres     Amis seudement i     1        Result Contraiter ausse     Mes GROUPES     Mes Securit et ausse     ▼                                                                                                    | Groupes                                                                                                    |                                  |                      |                               |       |
| Mail & accents     Ands       Anis     Anis soulament       Anis     Messecrite internet       Messecrite internet     Stagraphie       SC Cotisation / Palements     CV       Stagraphie     Membres du réseau       Stagraphie     Membres du réseau       Stagraphie     CV       Stagraphie     Membres du réseau       Stagraphie     Membres du réseau       Stagraphie     CV       Result / Salements     Membres du réseau       Paramètres     Messection       Paramètres     I       Mess conveile du stage     Membres du réseau                                                                                                    | Perdus de vue                                                                                                    |                                  |                      |                               |       |
| Amis     Amis seudement     •       Messagetic interine     Biographie     Membres du réseau     •       © Cotisation / Palements     CV     Téléchargement du CV     Membres du réseau     •       Ecosisation     CV     Téléchargement du CV     Membres du réseau     •       Resul Coleitments     CV     Téléchargement du CV     Membres du réseau     •       Resul Coleitments     CV     Téléchargement du CV     Membres du réseau     •       Resul Coleitments     CV     Téléchargement du CV     Membres du réseau     •       Resul Coleitments     I     I     •     •       Logistements     Mes coloures     Membres du réseau     •                                                                                                    | Mail à promo                                                                                                    | AMIS                             |                      |                               |       |
| Messagerie internet     Biographie     Membres du réseau     Image: Construint du construint du co                           | Amis                                                                                                    |                                  |                      | Amis seulement                | Y     |
| Biographin     Membres du réseau       Cotisation / Paiements     Cr     Téléchargement du CV     Membres du réseau       Cotisation     Dispetieures     Membres du réseau     V       Repus Loaiements     Membres du réseau     V       Paramètres     Membres du réseau     V       Data Meres courriel et<br>autoristientes     Mes CROUPES     Membres du réseau       Confidentatifé<br>Confidentatifé     Mes CROUPES     Membres du réseau                                                                                                    | Messagerie interne                                                                                                    |                                  |                      |                               |       |
| Cotisation / Palements     Cv     Téléchargement du cV     Membres du réseu       Solisation                                                                                                    |                                                                                                    |                                  | Biographie           | Membres du réseau             | v     |
| Cotisation<br>Reput / Datements     Image: Complements       Image: Confidential State     ADRESSED<br>PROFESSIONNELLED)<br>Investigation State       Paramètres<br>Report State     Image: Confidential State       Report State     Image: Confidential State       Confidential State     Membres du réseau                                                                                                    | Cotisation / Paiements                                                                                                    | CV                               | Téléchargement du CV | Membres du réseau             | v     |
| Recul Contents     Adverses       Paramètres     I       Rangetices Courriel et<br>algorithme     I       Confedentabilité     MES GROUPES       Nembres du réseau     I                                                                                                    | Cotisation                                                                                                    |                                  | Completences         | Nembres du réseau             | ~     |
| ACRESSED<br>Paramètres Procession/AULIES)<br>Paramètres courriel es<br>abor emetas<br>Confidemistrié Més GROUPES Membres du réseau V<br>Changer le most de passe                                                                                                    | Recus / palements                                                                                                    |                                  |                      |                               |       |
| Addition     Addition       Paramètres     Perconstruction Multilion       Paramètres     I       Paramètres     I       Paramètres     I       Paramètres     I       Paramètres     I       Paramètres     I       Paramètres     I       Paramètres     I       Paramètres     I       Paramètres     MES GROUPES       Membres du réseau     V                                                                                                    | and some second on                                                                                                    |                                  |                      |                               |       |
| Parameters     1       Parameters     1                                                                                                    | Paramàtros                                                                                                    | ADRESSE(S)<br>PROFESSIONNELLE(S) |                      |                               |       |
| Para press courreit et au service et al courreit et al courreit | - I di di la constante de la constante de la const | 1 🛩                              |                      |                               |       |
| Confidentialité MES GROUPES Membres du réseau ♥<br>Charger le mot de passe                                                                                                    | Paramètres courriel et<br>abor nements                                                                                                    |                                  |                      |                               |       |
| Obloger la mot de baste                                                                                                    | Confidentialité                                                                                                    | MES GROUPES                      |                      | Nembres du réseau             | ~     |
| Later of equilibrium                                                                                                    | Changer le mot de passe                                                                                                    |                                  |                      |                               |       |
| In Viriations Sur Vos connees Misa Asteria                                                                                                    | informations sur vos données                                                                                                    | MES RÉSEAUX                      |                      |                               |       |
| Restanelles (UNVEDIX, VIADÉO) Membres du réseau 👻                                                                                                    | gersionelles                                                                                                    | (LINKEDIN, VIADÉO)               |                      | Membres du réseau             | ~     |

- Mettre à jour son profil alumni

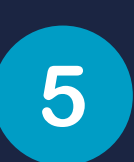

# Choisissez comment les partager

Dans la page "Confidentialité", vous pouvez choisir quelles informations peuvent être partagées Membres du réseau SANS ou AVEC recruteurs Sur l'annuaire en ligne et/ou publié

Pour **ne pas perdre le lien**, nous vous recommandons de préférer "Ne pas publier" à ne mettre aucune coordonnée dans votre profil.

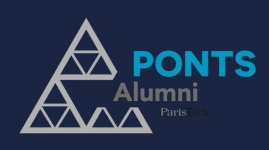

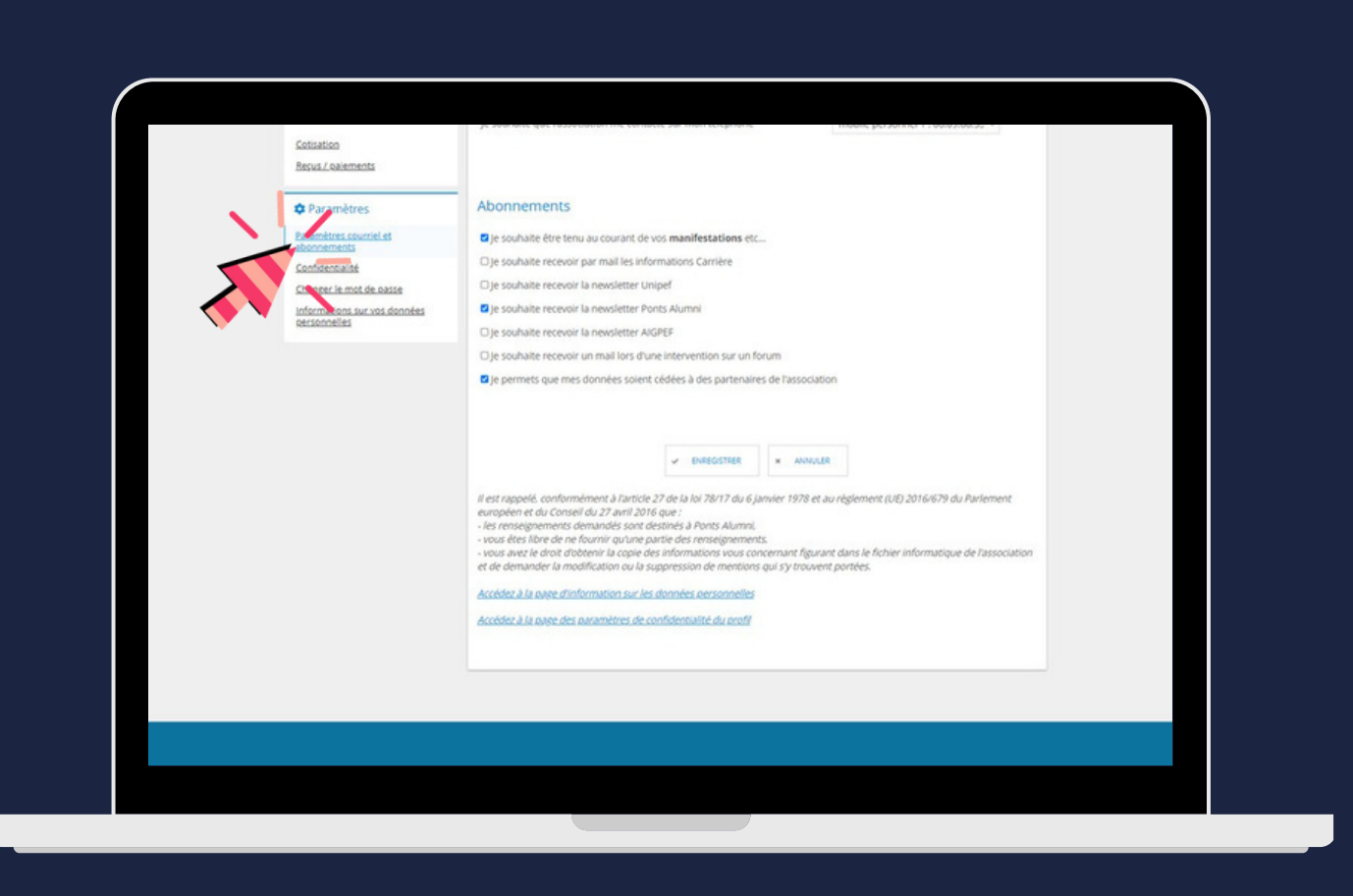

Mettre à jour son profil alumni

# Gérez vos abonnements

Dans la page "Paramètres courriel et abonnements", vous pouvez choisir quelles informations vous souhaitez recevoir : infos sur les évènements des groupes infos carrières newsletter

Pour **ne pas perdre le lien**, nous vous recommandons de conserver **au moins un** abonnement.

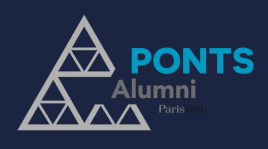

6

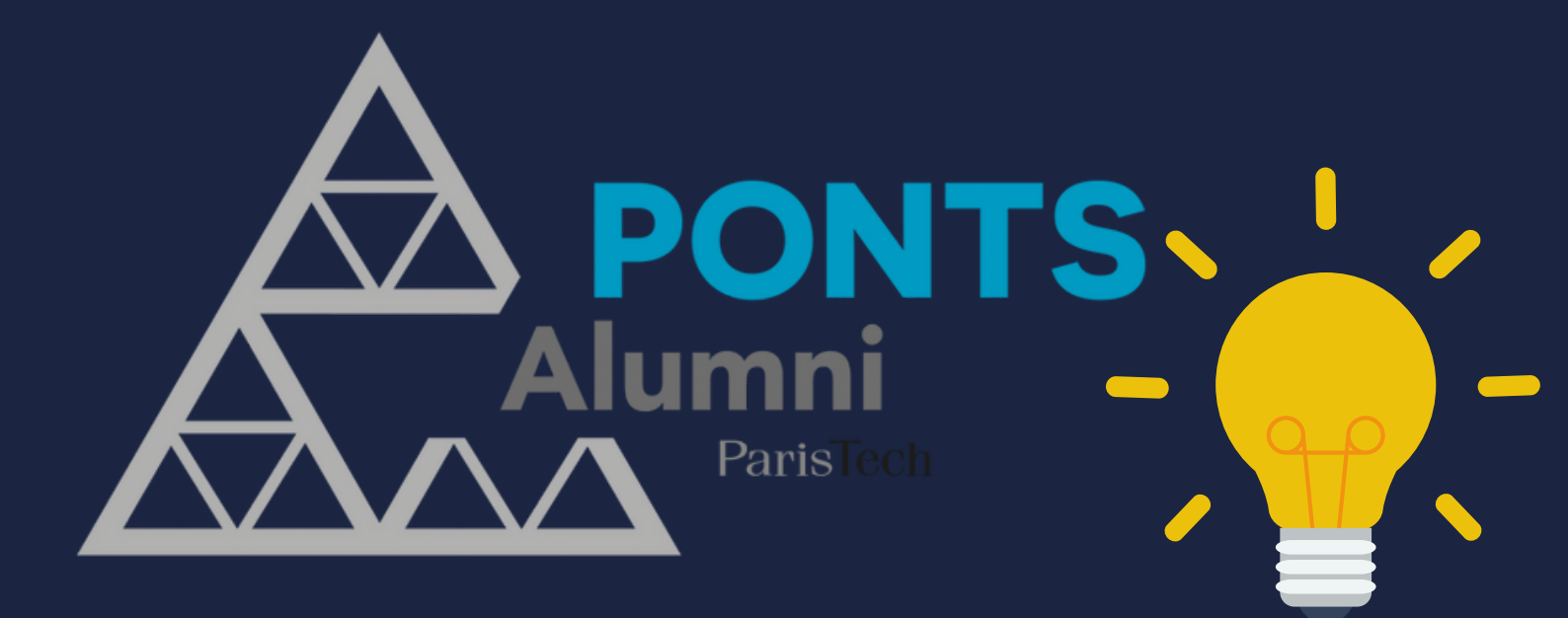

# **Ponts Alumni**

contact@ponts.org 01 85 34 33 12

www.ponts.org